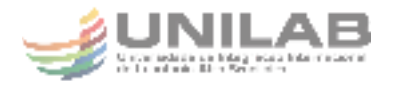

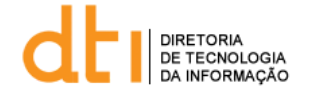

## Tutorial para Acesso ao Serviço Conferência RNP

Acesse o site https://conferenciaweb.rnp.br/ para acessar o serviço. Nesta página você poderá fazer o login para acessar sua sala pessoal e as comunidades das quais você faz parte.

- 1. Dê um clique no botão "Entrar".
- 2. Dê o clique na imagem do serviço CAFe.
- 3. Selecione a instituição: UNILAB Universidade da Integração Internacional da Lusofonia Afro-Brasileira
- 4. Informe o login e a senha usada na rede da instituição e dê um clique no botão "login".
- 5. A partir daí é possível criar reuniões ou entrar em reuniões criadas por outras pessoas.
- 6. Para começar uma reunião envie o link de acesso da reunião às pessoas que deseja convidar e clique em começar uma reunião.

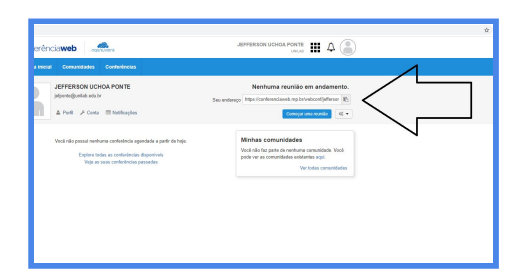

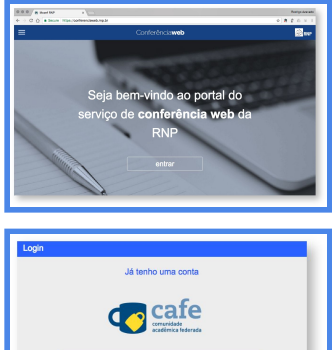

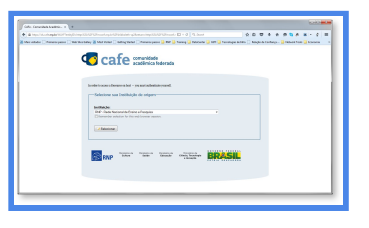

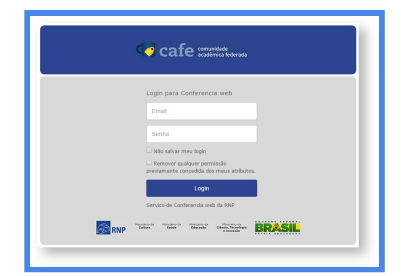

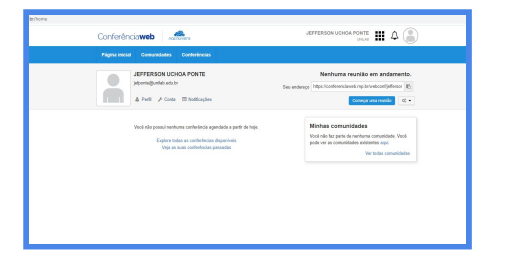

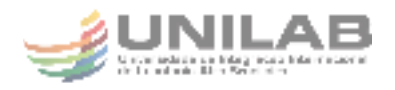

- 7. Caso esteja querendo entrar na reunião de alguém basta entrar no link recebido e clicar em confirmar.
- UCHCAE DATA
- 8. Ative o Flash no seu navegador para que a aplicação funcione.

Acesse o Manual com mais informações neste link: <u>https://wiki.rnp.br/pages/viewpage.action?pageId=89112372</u>

## Como Ativar o Flash no navegador Firefox e Google Chrome

- No Firefox clique em Executar Adobe Flash e depois clique em Permitir na janela acima.

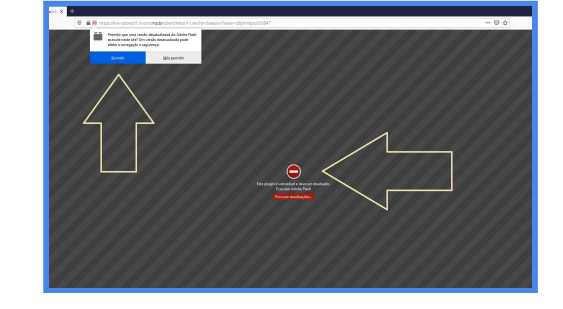

- No Chrome clique no ícone vermelho, depois em gerenciar, após isso habilite a chave de "Perguntar Primeiro"

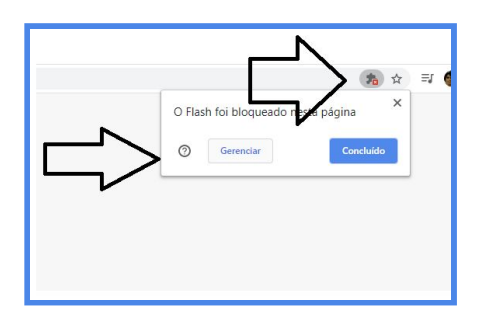

 Em Seguida volte para a aba da página, clique em Ativar Pug-in Adob Flash Player e depois em permitir na janela acima.

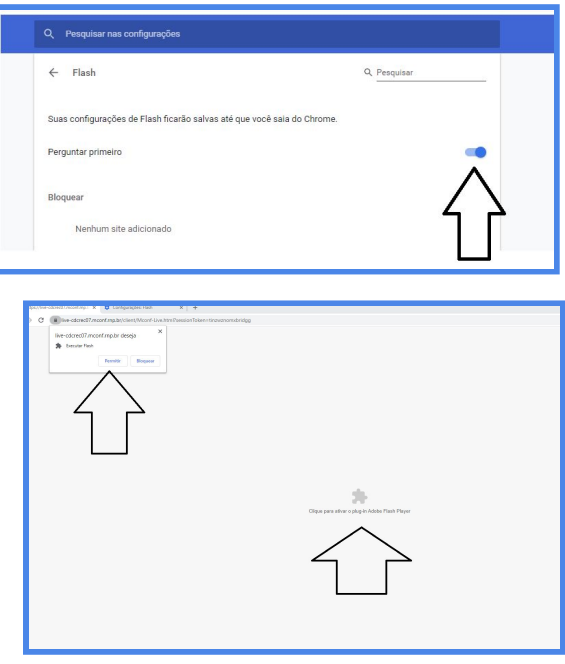

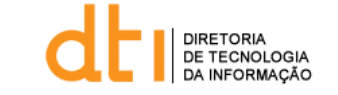

s III 4 🍙